# ProFIIT 2006 – Návod na registráciu

Tento dokument obsahuje návod na registráciu do súťaže ProFIIT 2006, kotrý je rovnaký ako po predošlé roky. Obrázky sú použité zo súťaže z minulého roka (ProFIIT 2005). Je výňatkom z používateľskej príručky systému na organizovanie súťaže ProFIIT 2005 a 2006.

# 1 Ako začať

Systém je prístupný cez web rozhranie (http://profiit.fiit.stuba.sk). Na úvodnej obrazovke je stručne popísané ako sa do súťaže registrovať (obr. 1).

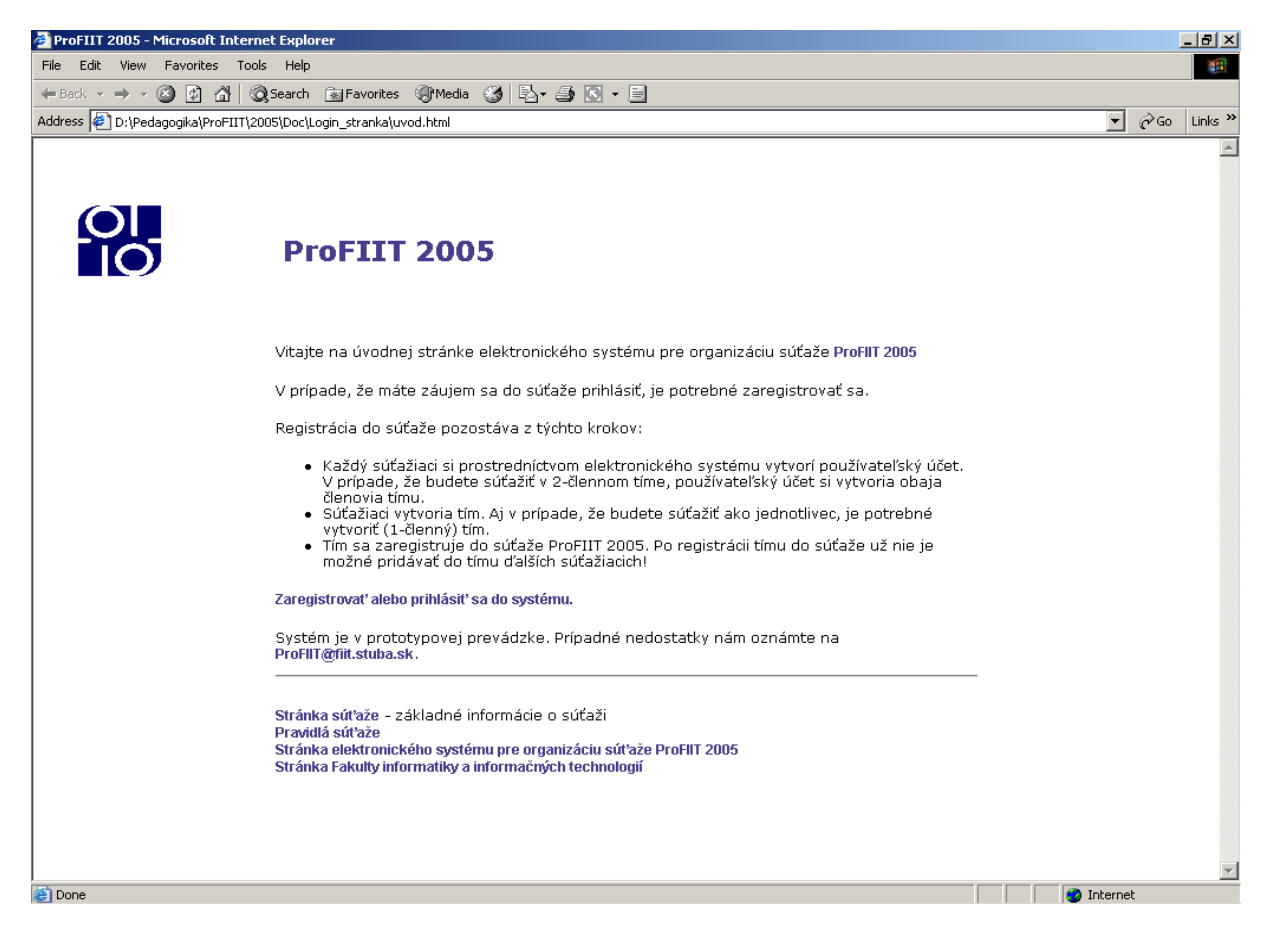

Obr. 1 Úvodná stránka súťaže ProFIIT 2005 (rovnako ako u ProFIIT 2006)

Pomocou linky *Zaregistrovať alebo prihlásiť sa do systému* sa používateľovi zobrazí prihlasovací formulár (obr. 2).

| 🗿 ProFIIT 2005 - Microsoft Internet Explorer     |                                                                                         |  |  |
|--------------------------------------------------|-----------------------------------------------------------------------------------------|--|--|
| File Edit View Favorites Tools Help              |                                                                                         |  |  |
| 😓 Back 🔹 🤿 🚽 🙆 🛃 🔯 Search 🥫                      | 🖥 Favorites 🛞 Media 🦽 🛃 🕁 💭 🕶 📃                                                         |  |  |
| Address 🕘 http://profiit.fiit.stuba.sk/login.php |                                                                                         |  |  |
| Pro                                              | FIIT 2005                                                                               |  |  |
| Login:<br>Passwo                                 | ord: OK                                                                                 |  |  |
| Vytvorer<br>Zabudli :                            | nie používateľského účtu<br>ste heslo?                                                  |  |  |
| Stránka<br>Stránka                               | súťaže - základné informácie o súťaži<br>Fakulty informatiky a informačných technológií |  |  |
| Creater                                          |                                                                                         |  |  |
|                                                  |                                                                                         |  |  |
| Done .                                           | Z Thernet                                                                               |  |  |

*Obr. 2 Prihlásenie do systému na organizovanie súťaže ProFIIT 2005 (rovnako ako u ProFIIT 2006).* 

#### 2 Prihlásenie do systému

Na prihlásenie do systému potrebujete používateľské meno a heslo. Ak ho máte, vyplňte príslušné polia formulára. Používateľské meno ako login a heslo ako password. V prípade, že používateľské meno a heslo nemáte a chcete systém používať môžete si používateľské konto zriadiť kliknutím na linku *Vytvorenie používateľského účtu*.

V prípade že ste zabudli svoje heslo, ktorým sa prihlasujete do systému, kliknite na linku *Zabudli ste heslo?.* Po vyplnení správneho používateľského mena a e-mailovej adresy, ktorú ste uviedli pri registrácii do systému, vám bude na túto adresu heslo poslané.

#### 3 Vytvorenie používateľského účtu

Po kliknutí na linku *Vytvorenie používateľského účtu* v okne na prihlásenie do systému (obr. 2) sa objaví formulár na registráciu nového používateľa (obr. 3). Pre úspešné vytvorenie používateľského účtu je potrebné vyplniť všetky položky formulára. Heslo musíte zadať 2-krát. Pri prihlasovaní sa zaväzujete dodržiavať pravidlá súťaže a súťažiť fair.

| 🗿 Microsoft Internet Explorer                                                                                                 |                  |            |  |
|----------------------------------------------------------------------------------------------------|------------------|------------|--|
| File Edit View Favorites Tools Help                                                                                           |                  |            |  |
| $4$ -Back $\star \rightarrow \times \bigcirc$ $2$ $2$ $2$ $2$ $2$ Favorites $2$ Media $2$ $2$ $2$ $2$ $2$ $2$ $2$ $2$ $2$ $2$ |                  |            |  |
| Address 🙆 http://profiit.fiit.stuba.sk/registration.php                                                                       | 💌 🧬 Go 🛛 Links 🎽 |            |  |
| : Vytvorenie používateľské                                                                                                    | ho účtu          | <u> </u>   |  |
| Údaje budú použité iba na účely súťaže ProFIIT.                                                                               |                  |            |  |
|                                                                                                    |                  |            |  |
| Meno                                                                                                    |                  |            |  |
| Priezvisko                                                                                                    |                  |            |  |
| Škola, ktorú navštevujete                                                                                                    |                  |            |  |
| Ročník                                                                                                    |                  |            |  |
| Adresa školy - ulica                                                                                                    |                  |            |  |
| Adresa školy - PSC                                                                                                    |                  |            |  |
| Adresa školy - mesto                                                                                                    |                  |            |  |
| Bydlisko - ulica                                                                                                    |                  |            |  |
| Bydlisko - PSC                                                                                                    |                  |            |  |
| Bydlisko - mesto                                                                                                    |                  |            |  |
| e-mail                                                                                                    |                  |            |  |
| Váš učiteľ informatiky - meno                                                                                                 |                  |            |  |
| Váš učiteľ informatiky - priezvisko                                                                                           |                  |            |  |
| Váš učiteľ informatiky - email                                                                                                |                  |            |  |
| Login                                                                                                    |                  |            |  |
| Heslo                                                                                                    |                  |            |  |
| Potvrď heslo                                                                                                    |                  |            |  |
| Jazyk                                                                                                    | Slovenský 💌      |            |  |
| Done                                                                                                    |                  | 🕐 Internet |  |

Obr. 3 Vytvorenie používateľského účtu – časť obrazovky.

Po vytvorení používateľského účtu je potrebné vytvoriť tím a zaregistrovať ho do súťaže ProFIIT 2006.

#### 4 Tímy

Systém neumožňuje súťažiť samotným používateľom, súťažiť je možné iba v rámci tímu, aj keby tento tím mal obsahovať len jedného člena – a to vás. Pre potreby súťaže ProFIIT 2006 vytvorte práve jeden tím.

#### 5 Vytvorenie nového tímu

Nový tím vytvoríte pomocou formulára *Moje tímy* (obr. 4). Pokiaľ ste nový používateľ, systém Vám oznámi, že nie ste prihlásený v žiadnom tíme. Kliknutím na linku *Vytvor nový* sa dostanete na formulár pre vytvorenie nového tímu. Zadaním mena tímu a následným stlačením tlačidla *Pridaj* vytvoríte nový tím. Meno vytváraného tímu musí byť pre celý systém jedinečné. Môže sa preto stať, že Vám systém oznámi, že tím s takýmto menom už existuje. Nepodarilo sa vytvoriť tím. Vtedy jednoducho zadajte iné meno tímu. Ak sa Vám tím podarilo vytvoriť úspešne, stávate sa automaticky jeho členom.

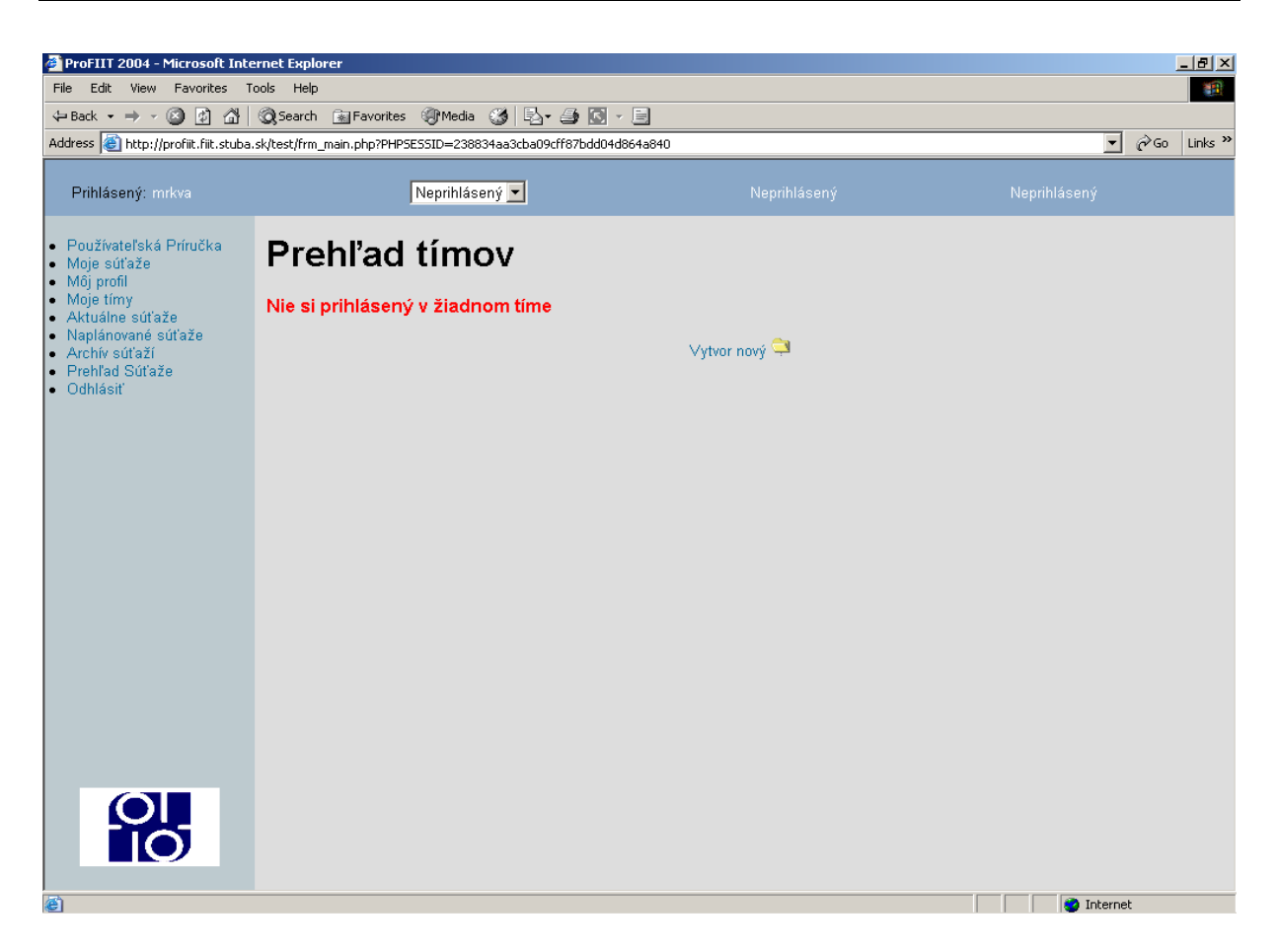

Obr. 4 Prehľad tímov

## 6 Pridanie ďalšieho súťažiaceho do tímu

Predtým ako sa s novým tímom zaregistrujete do niektorej z naplánovaných súťaží, môžete do tímu pridať druhého člena. V *Prehľade tímov*, kam sa dostanete pomocou položky v menu *Moje tímy*, kliknutím na ikonku v stĺpci i *Uprav* a príslušnom riadku tímu sa dostanete na formulár *Pridanie používateľa do tímu* (obr. 5). V políčku *login* môžete zadať nového člena pre váš tím a jeho členstvo potvrdiť tlačidlom *Pridaj.* 

Poznámka č.1: noví členovia tímu musia mať platné používateľské konto v systéme. Ich identifikácia prebieha na základe ich používateľského mena (loginu), ktoré musí byť zadané presne. Systém neobsahuje podporu na vyhľadávanie používateľov na základe zadaných kritérií.

Poznámka č.2: Ďalších súťažiacich je možné prídať do systému len pred registrovaním tímu do súťaže. Po zaregistrovaní sa do súťaže už nie je možné pridávať do tímu ďalších súťažiacich.

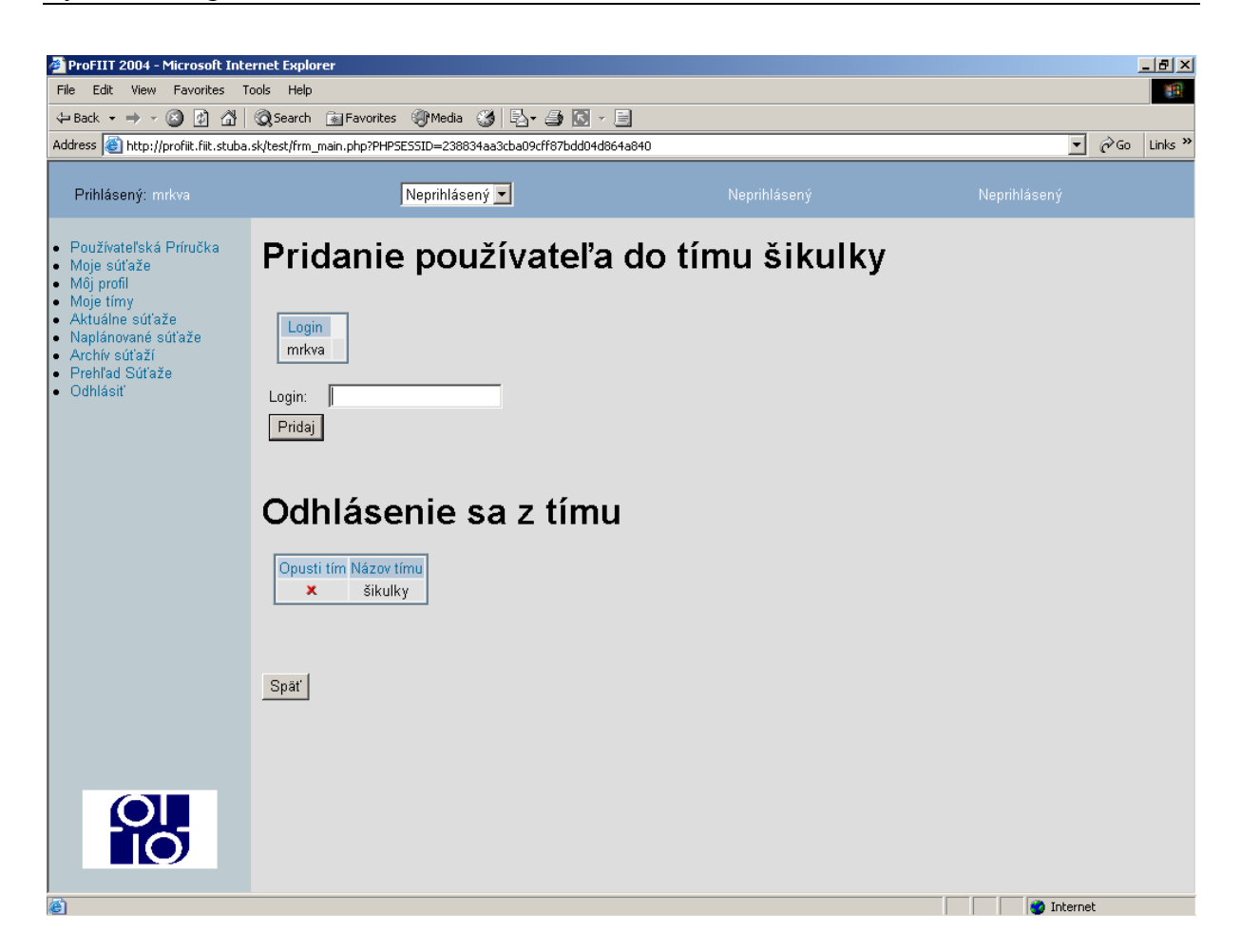

Obr. 5 Pridanie používateľa do tímu.

## 7 Registrácia tímu do súťaže

Po úspešnom vytvorení tímu si môžete pred začiatkom súťaže prezrieť informácie o súťaži ProFIIT 2006 pomocou položky menu *Naplánované súťaže*. Po jej začiatku nájdete informácie o súťaži vo formulári prístupnom cez položku *Aktuálne súťaže*.

Na to, aby vám systém umožnil súťažiť, musíte najprv svoj tím do súťaže zaregistrovať a zaregistrovaný tím musí byť do súťaže schválený rozhodcom súťaže. Do súťaže ProFIIT 2006 sa môžete registrovať dvoma spôsobmi:

1. cez formulár *Moje tímy* 

2. cez formulár Naplánované súťaže prípadne Aktuálne súťaže.

Už počas registrácie musíte mať na zreteli, že ak má byť Váš tím akceptovaný do súťaže, musia jeho členovia spĺňať aspoň tieto podmienky:

- žiaden z členov nesmie byť členom iného tímu, ktorý už pre danú súťaž registrovaný je.
- počet členov tímu nesmie byť vyšší ako je pre danú súťaž maximálne povolený limit.

Ak tieto podmienky nie sú splnené systém vám neumožní zaregistrovať sa do súťaže, a ak by sa Vám to aj podarilo, nebudete so svojim tímom do súťaže akceptovaný, a teda nebudete môcť súťažiť.

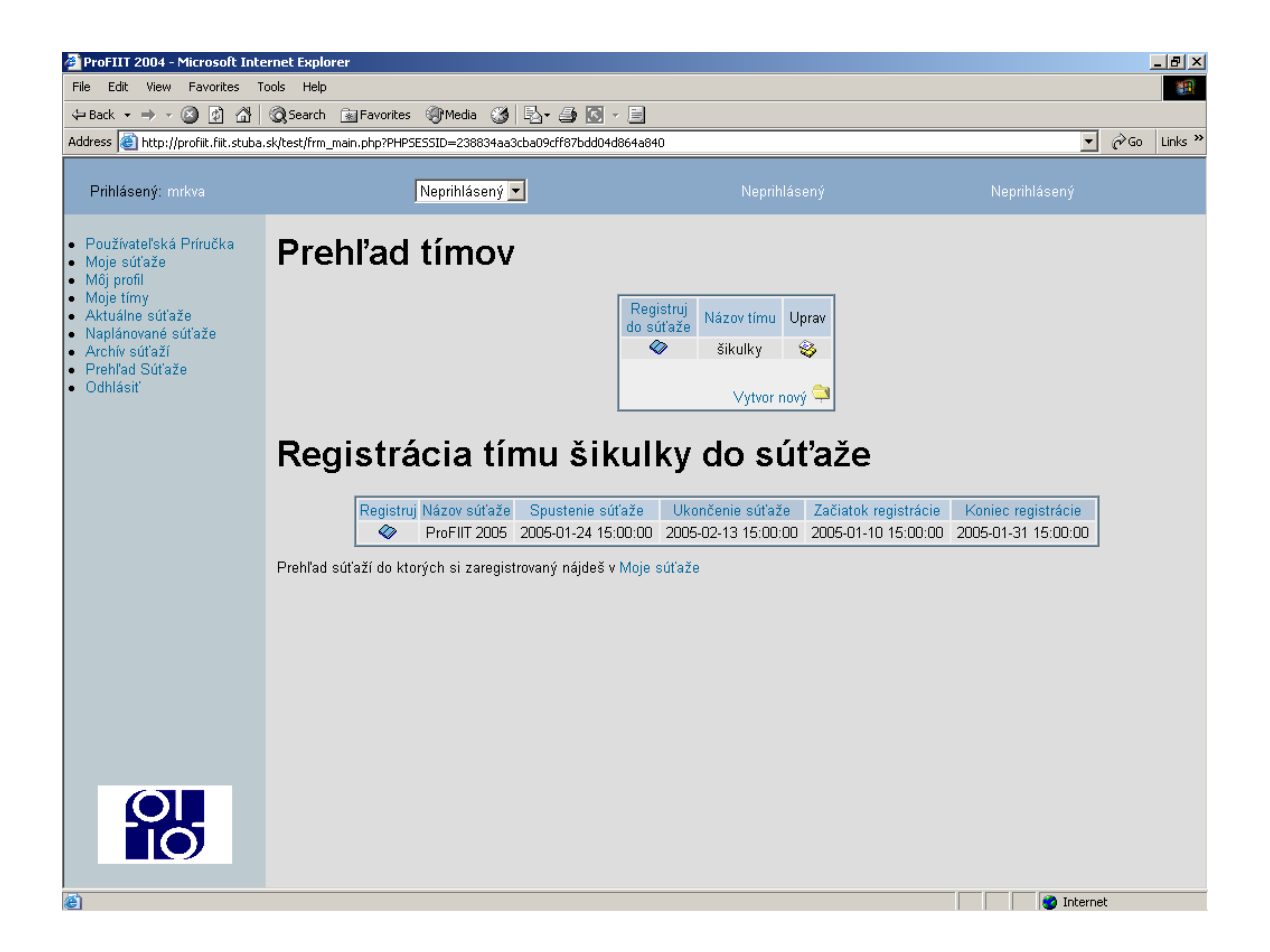

Obr. 6 Registrácia tímu do súťaže

#### 7.1 Registrácia cez *Moje tímy*

Kliknutím na položku menu *Moje tímy* sa dostanete na prehľad tímov, ktorých ste členom. Kliknutím na ikonku knihy  $\diamondsuit$  v stĺpci *Registruj do súťaže* sa v dolnom okienku objaví tabuľka (obr. 6) so zoznamom súťaží, do ktorých sa s daným tímom môžete zaregistrovať. V čase určenom na registráciu do súťaže ProFIIT 2006 bude možné registrovať tímy len do súťaže ProFIIT 2006.

Na zaregistrovanie tímu do súťaže kliknutie na ikonku 📀 v časti *Registruj* čím sa Váš tím zaregistruje do súťaže.

V časti Moje súťaže môžete skontrolovať, či ste do súťaže zaregistrovaný.

#### 7.2 Registrácia cez Naplánované príp. Aktuálne súťaže

*Registrácia tímu do súžaže,* pred začiatkom súťaže ProFIIT 2006 o nej nájdete záznam6keď kliknete na položku menu *Naplánované súťaže* (obr. 7). Po jej začiatku musíte použiť položku menu *Aktuálne súťaže*. Ak váš tím ešte nie je do súťaže zaregistrovaný, v poslednom stĺpci záznamu nazvanom *Registrácia* je ikonka <sup>SS</sup>.

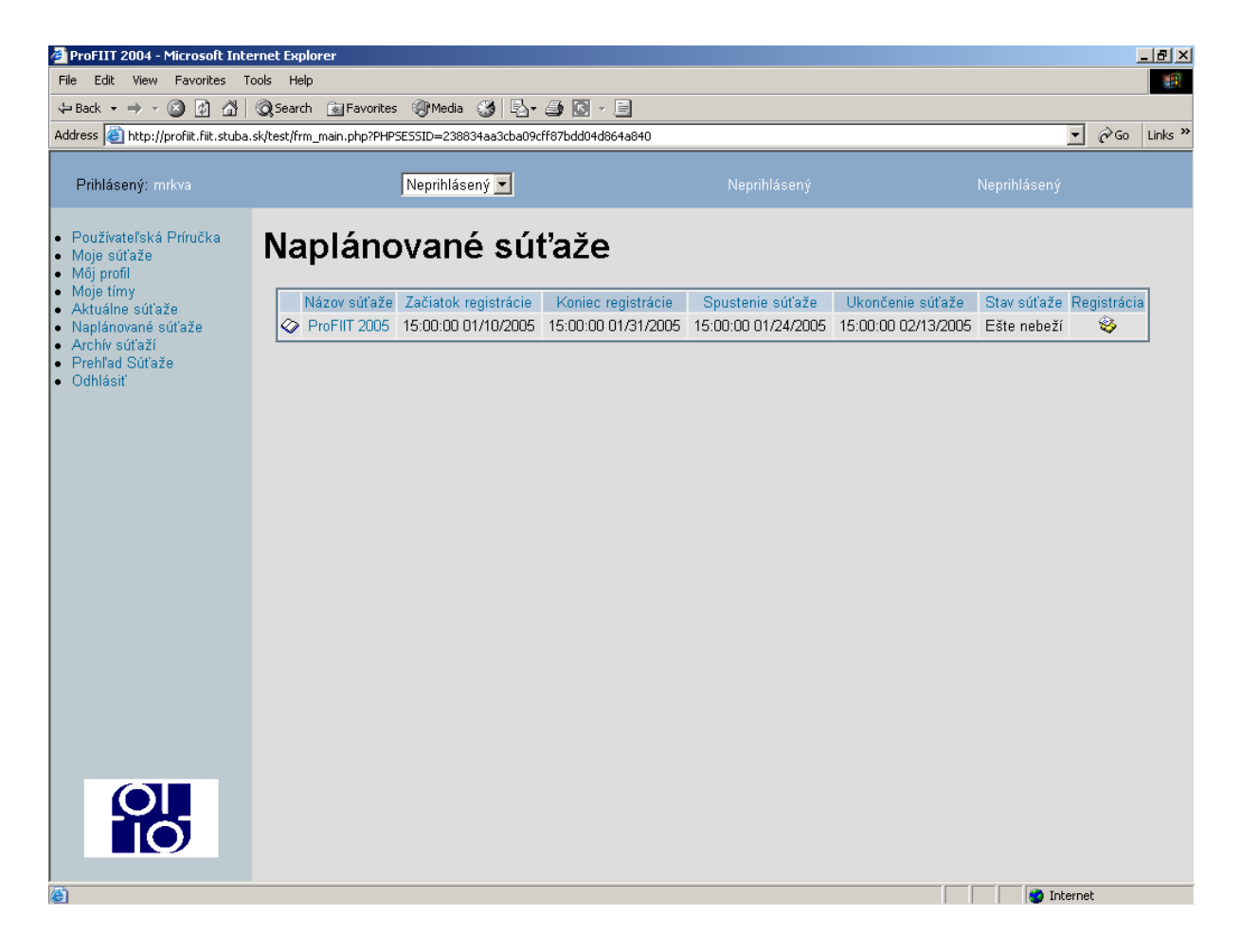

Obr. 7 Registrácia tímu do naplánovanej súťaže

Po kliknutí na ňu sa zobrazí formulár *Registrácia tímu do súťaže ProFIIT 2006.* Formulár obsahuje vami vytvorený tím (ak ste ho vytvorili), s ktorými sa môžete do súťaže zaregistrovať.

Kliknutím sa ikonku 🗇 v stĺpci *Registrácia* sa s daným tímom zaregistrujete do súťaže. Informáciu o tom, či ste sa úspešne prihlásili do súťaže ProFIIT 2006 nájdete v časti *Moje súťaže.* 

Po úspešnej registrácii do súťaže sa v časti *Moje súťaže* (obr. 8) objaví položka obsahujúca súťaž ProFIIT 2006, do ktorej ste sa zaregistrovali spolu s tímom pod ktorým ste sa registrovali.

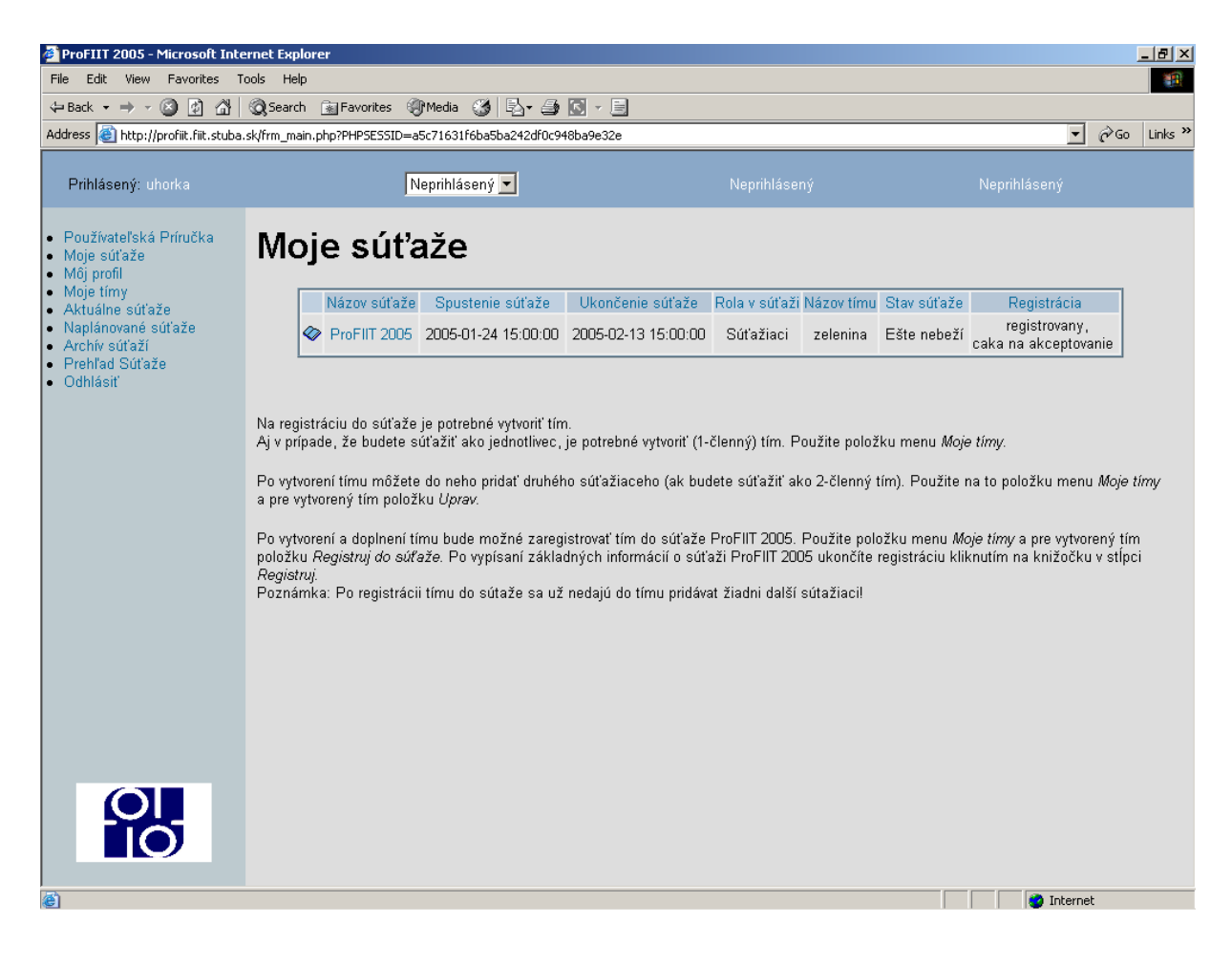

*Obr.8 Moje súťaže po registrácii do súťaže ProFIIT 2005 (rovnako ako u ProFIIT 2006)*